### APPLICATION KTV - GUIDE DES FONCTIONNALITÉS

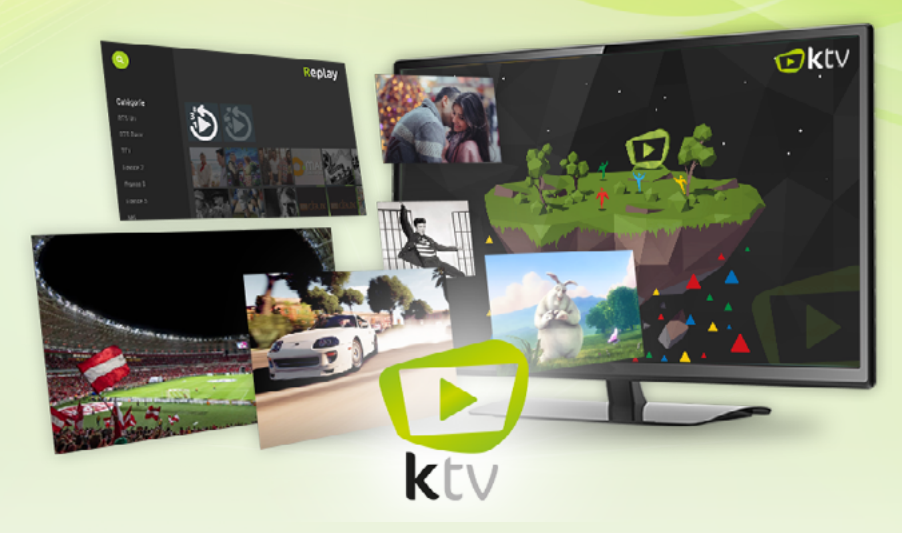

Votre télévision comme aucune autre

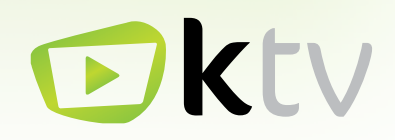

### Votre télévision comme aucune autre

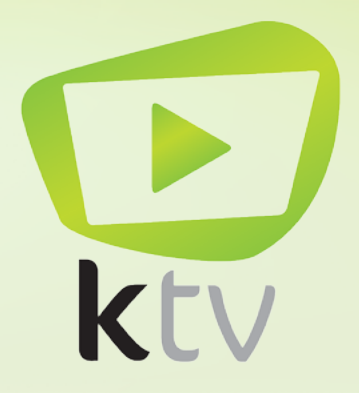

### SOMMAIRE

| Préambule       | p.4  |
|-----------------|------|
| Application KTV | p.5  |
| Τ٧              | p.7  |
| Replay          | p.19 |
| Mes Vidéos      | p.26 |
| Kmotion         | p.28 |
| Radios          | p.30 |
| Paramètres      | p.32 |
| Glossaire       | p.35 |

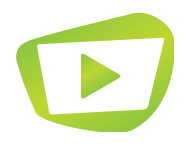

# PRÉAMBULE

### Qu'est-ce que KTV ?

KTV, ce sont tous vos services télé sur une seule et même application ! Téléchargez l'App gratuitement et profitez de toute la technologie Android TV. Depuis votre téléviseur :

- Visionnez vos programmes en direct
- Enregistrez vos émissions favorites
- Écoutez vos radios en streaming
- Consultez vos médias en 4K sur USB

#### Les avantages de l'application KTV

- Profitez d'une interface fluide et intuitive pour naviguer dans les programmes TV
- Regardez vos programmes quand vous le souhaitez grâce au replay
- En retard sur le direct ? Reprenez votre programme depuis le début

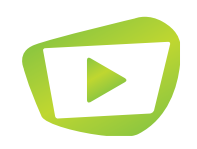

## APPLICATION KTV

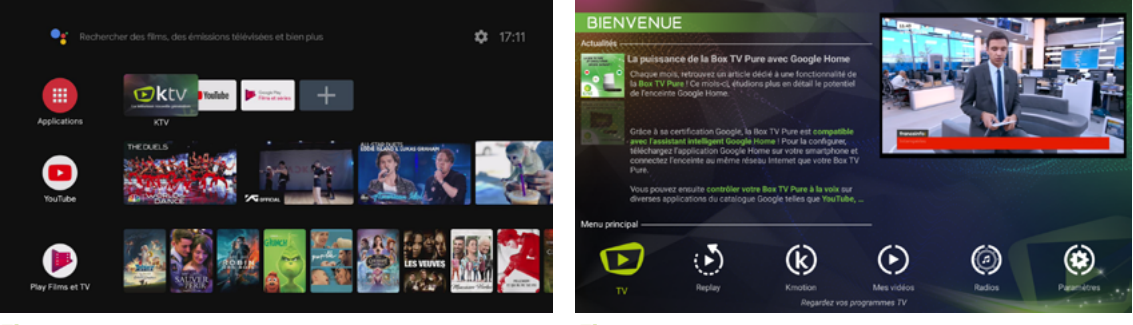

#### Fig.1

Fig.2

L'application KTV vous permet de lire les chaînes de votre bouquet TV, et vous donne accès à un panel de fonctionnalités supplémentaires.

Vous trouverez l'application sur l'accueil de votre Box Pure en naviguant avec les flèches de votre télécommande (fig.1). L'ouverture de l'application s'effectue via la touche or de la télécommande.

Le menu principal vous propose les dernières actualités de la Box TV Pure, ainsi que l'ensemble des services liés à votre bouquet TV (fig.2).

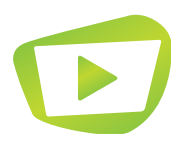

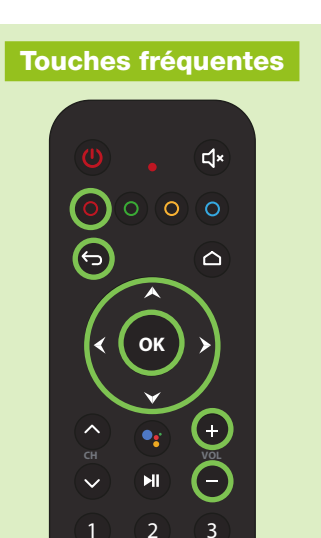

p. 5

## APPLICATION KTV

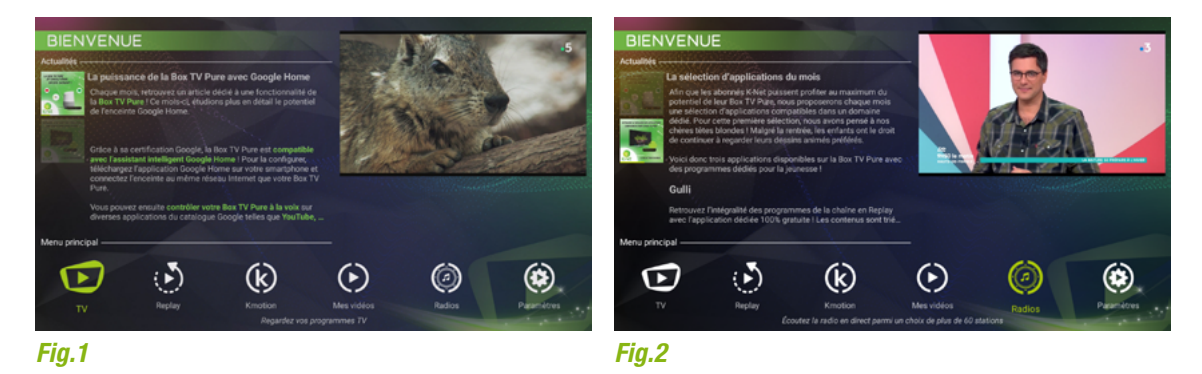

### Menu principal de l'application

Il vous permet d'accéder à plusieurs fonctionnalités :

- « TV » afin de visionner les programmes diffusés en direct (fig.1).
- « Replay » vous permet de revoir vos programmes sur les sept derniers jours (disponible selon le pays).
- « Kmotion », votre coffre-fort numérique pour partager des vidéos avec vos communautés.
- « Mes Vidéos » pour créer et gérer vos enregistrements.
- Radios » afin d'écouter vos stations favorites (fig.2).
- « Paramètres » pour personnaliser votre expérience KTV.

Toutes ces rubriques seront présentées plus en détail tout au long de ce guide.

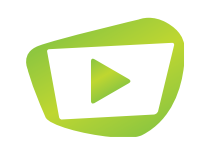

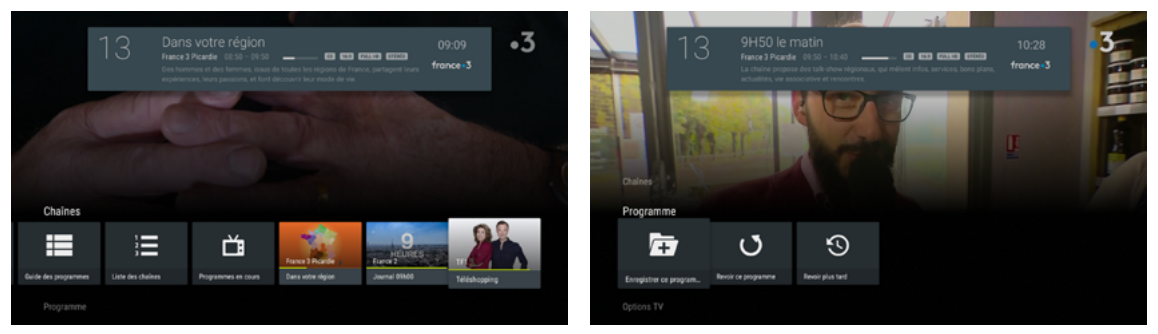

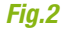

### TV

L'interface TV vous permet de visionner vos programmes en direct (fig.1).

Vous pouvez naviguer d'une chaîne à l'autre à l'aide des touches de navigation  $\wedge$  et  $\vee$  ainsi qu'avec les touches de chaînes  $\wedge$  et  $\bigcirc$ .

Pour ouvrir le menu (fig.2), appuyez sur la touche 🥣 de votre télécommande.

Celui-ci se compose de trois onglets : « Chaînes », « Programme » et « Options TV ».

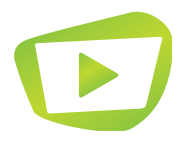

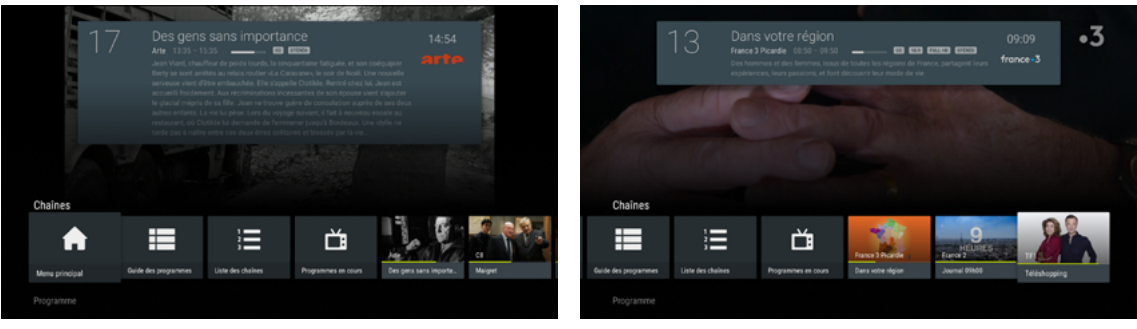

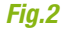

### Chaînes

Le menu Chaînes (fig.1) vous permet d'accéder à diverses options :

- « Menu Principal » vous permet de revenir au menu de l'application. Vous pouvez également appuyer sur la touche de votre télécommande.
- Le « Guide des programmes » vous permet de connaître les programmes en cours sur l'ensemble de nos chaînes dans le temps.
- La « Liste des chaînes » vous permet de consulter les programmes en cours sur chaque chaîne à l'instant T.
- La liste de l'ensemble des programmes en cours est également disponible d'un seul coup d'œil avec « Programmes en cours ».
- Enfin, les dernières chaînes que vous avez visitées s'affichent automatiquement tout à droite (fig.2).

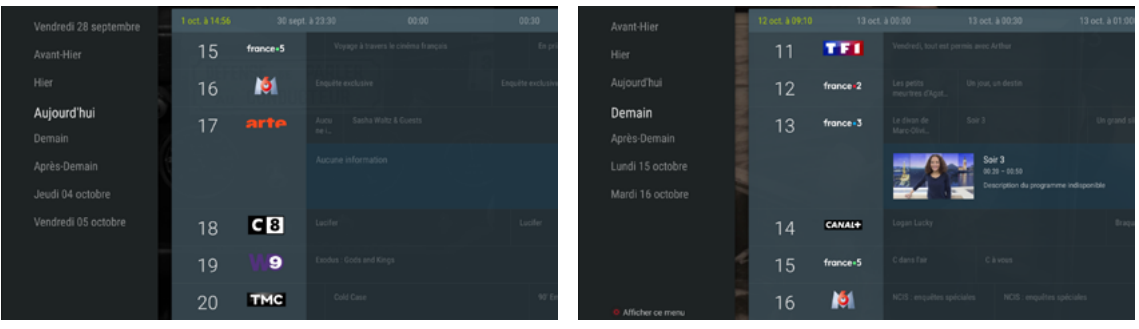

Fig.2

#### Guide des programmes

Le guide des programmes vous permet de connaître les programmes en cours sur l'ensemble de nos chaînes dans le temps.

Pour y accéder, appuyez sur la touche de votre télécommande, choisissez la rubrique Chaînes puis « Guide des programmes ». Il se lance à l'heure actuelle (fig.1).

Il vous est possible de naviguer dans le temps pour consulter les programmes avec les flèches gauche et droite  $\checkmark$  . À gauche vous aurez accès au guide des programmes par thématique chaîne à droite par chaîne. Vous pouvez également passer d'une chaîne à l'autre avec les touches  $\bigstar$  et  $\checkmark$  .

Il est aussi possible de changer de jour dans le **o** guide en naviguant complètement à gauche. Vous pouvez également appuyer sur la touche de votre télécommande qui permet d'ouvrir directement le menu de sélection de date.

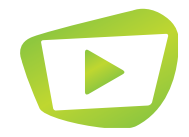

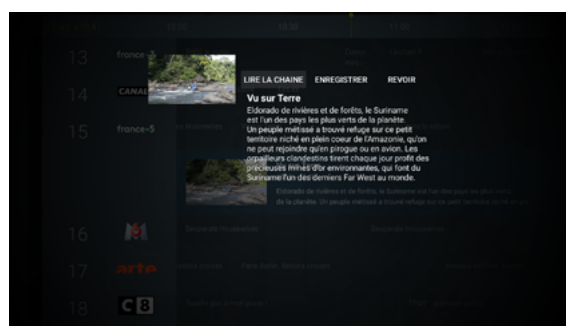

#### Détails d'un programme

Vous pouvez accéder à la description d'un programme en cours ou futur dans le guide des programmes, en appuyant sur or une fois celui-ci sélectionné.

Un menu contextuel s'ouvre (fig.1) et vous propose différentes options, comme « Lire la chaîne », « Enregistrer » et « Revoir ».

Note : Selon votre localisation, il se peut que certaines options soient indisponibles.

Pour enregistrer le programme en question, appuyez sur « Enregistrer » à l'aide de la touche de votre télécommande.

Pour revoir un programme déjà passé, sélectionnez-le et appuyez sur 💿 . Il vous est alors proposé de le revoir. Après avoir validé votre choix, l'application lance automatiquement la lecture.

Note : Pour savoir comment accéder à vos enregistrements et les visualiser, rendez-vous à la rubrique « Mes Vidéos » de ce guide.

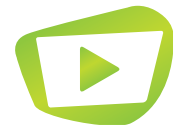

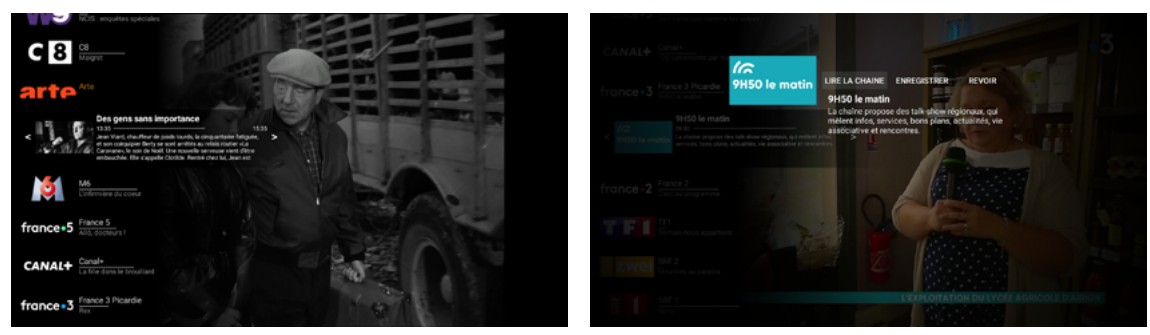

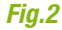

#### Liste des chaînes

Pour accéder à la liste des chaînes, appuyez sur la touche vous rendez vous dans la rubrique Chaînes et choisissez « Liste des chaînes ». Vous pouvez aussi y accéder directement via les touches devotre télécommande .

La présentation se fait sous forme d'un menu à gauche de l'écran contenant la liste des chaînes et le titre du programme en cours sur chacune de ces chaînes (fig.1).

Vous pouvez naviguer d'une chaîne à l'autre à l'aide des flèches AV de votre télécommande.

En appuyant sur , un menu s'ouvre et vous propose de lire la chaîne, d'enregistrer ou de revoir le programme en cours (fig.2). Vous avez également la possibilité de naviguer dans le temps grâce aux touches  $\triangleleft$  et  $\triangleright$ .

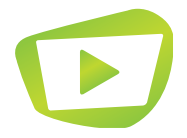

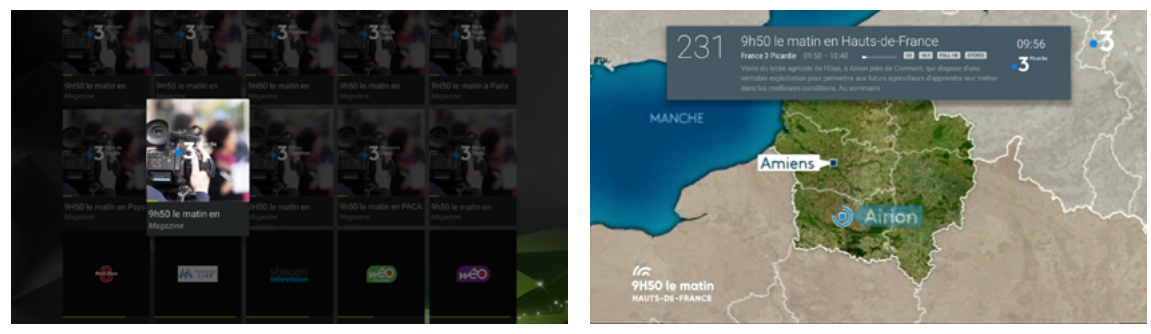

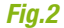

#### Programmes en cours

Le menu Programmes en cours vous permet de consulter les programmes diffusés actuellement sur chacune des chaînes (fig.1).

Lorsque vous sélectionnez un programme avec la touche de votre télécommande, vous êtes automatiquement redirigé(e) vers le programme en question (fig.2).

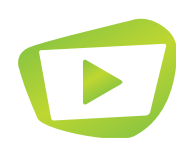

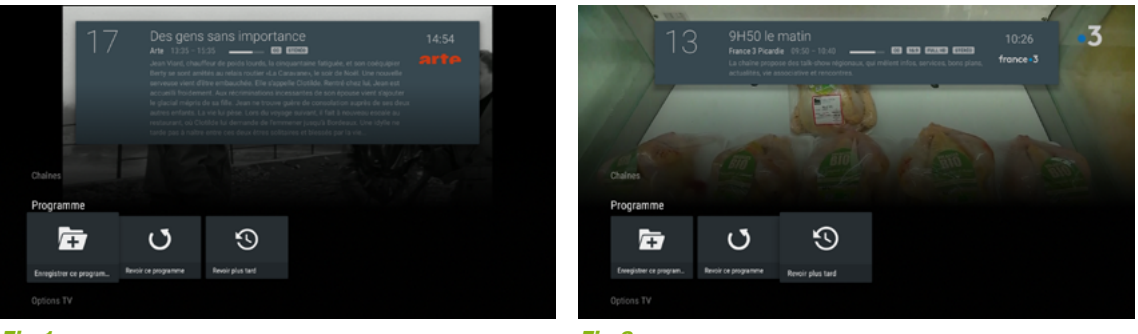

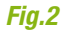

#### Programme

Le menu Programme (fig.1) vous donne accès aux fonctionnalités suivantes :

- « Enregistrer » vous permet de sauvegarder le programme que vous êtes en train de visionner.
- Revoir » vous permet de revisionner le programme depuis le début.
- Revoir plus tard » marque le programme pour une prochaine lecture (fig.2).

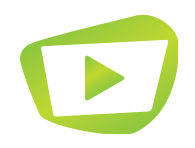

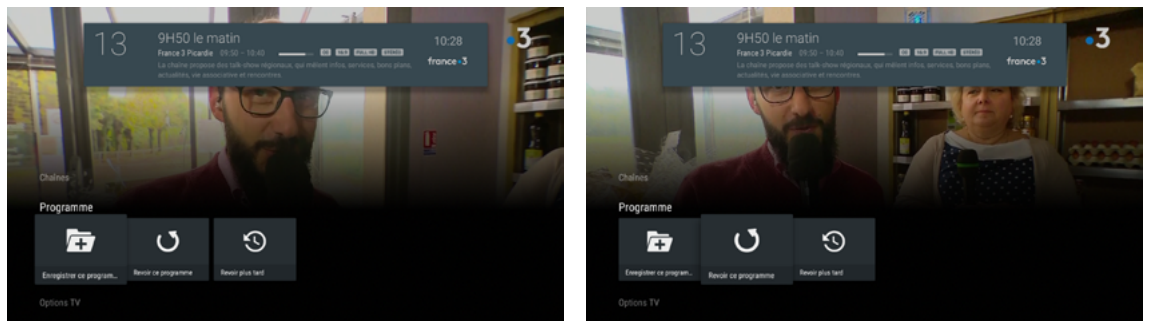

Fig.2

#### Enregistrer ce programme

Sélectionnez l'option « Enregistrer ce programme » sur le programme en cours pour que celui-ci soit sauvegardé (fig.1).

Un message vous confirme le bon déroulement du programme.

#### **Revoir ce programme**

Sélectionnez l'option « Revoir ce programme » pour reprendre la lecture du programme en cours depuis le début (fig.2). La lecture de la vidéo se lance automatiquement.

Note : Selon votre localisation, il se peut que cette option soit indisponible.

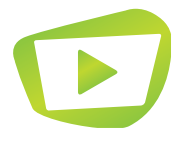

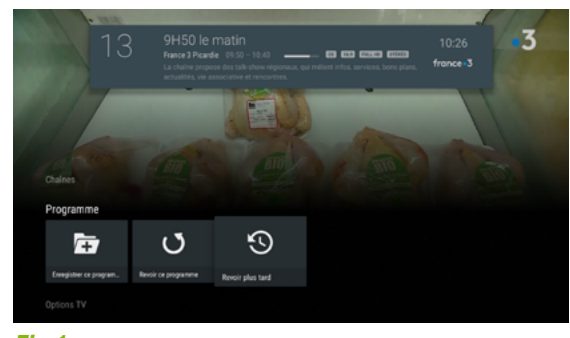

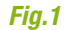

#### Revoir plus tard

Sélectionnez l'option « Revoir plus tard » (fig.1) sur le programme en cours pour que celui-ci soit sauvegardé dans votre dans votre liste « Reprise de lecture ».

Cette liste est disponible dans l'interface de Replay.

Note : Selon votre localisation, il se peut que cette option soit indisponible.

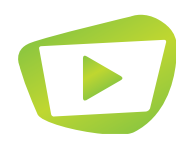

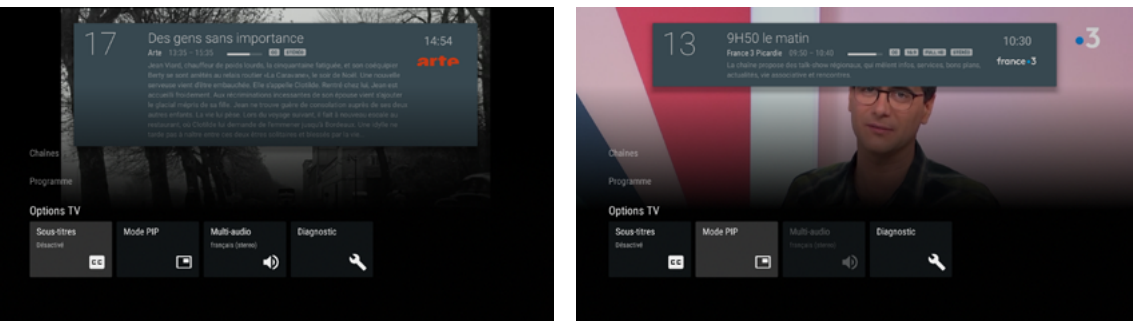

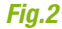

### **Options TV**

Le menu Options TV (fig.1) vous permet de personnaliser votre expérience KTV :

- Sous-titres » vous permet de changer la piste de sous-titres si ceux-ci sont disponibles.
- Activez le « Mode PIP » (Picture In Picture) afin de réduire le programme en cours dans le coin supérieur droit de l'écran (fig.2). Pour retourner à votre programme en cours, il vous suffit d'appuyer sur la touche de votre télécommande.
- Le « Multi-audio » vous donne accès à l'interface de langage audio. Vous pouvez ainsi changer la langue du programme lorsque vous en avez la possibilité.
- Enfin, la rubrique « Diagnostic » vous permet de résoudre les problèmes les plus fréquemment rencontrés à l'aide d'une liste de situations diverses.

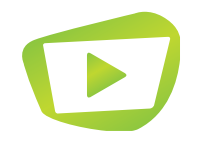

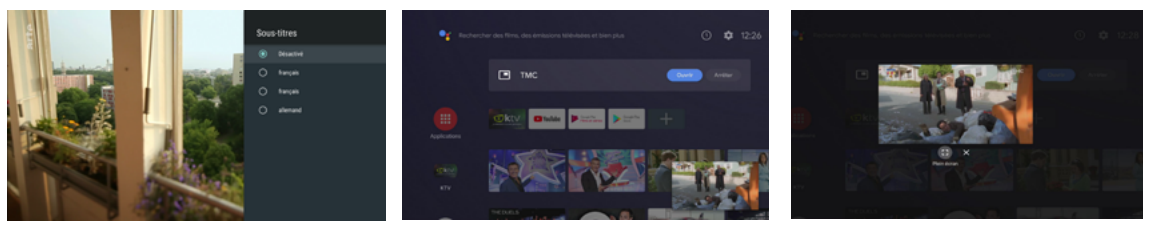

Fig.2

Fig.3

#### Sous-titres

Vous pouvez activer les sous-titres en sélectionnant le menu correspondant, puis en sélectionnant un des sous-titres disponible (fig.1).

Après sélection, le menu se réduit et vous disposez des sous-titres choisis.

#### PIP

PIP signifie « Picture In Picture » : il vous permet de réduire l'image de votre chaîne pour lancer d'autres applications en simultané sur votre Box TV Pure.

Pour rétablir la lecture en plein écran, remontez en haut de votre interface jusqu'au bandeau dédié au PIP (fig.2) avec les flèches de votre télécommande.

Sélectionnez «ouvrir» puis «plein écran» (fig.3). Si vous souhaitez arrêter le PIP, sélectionnez «arrêter».

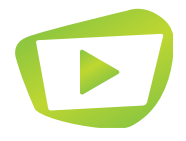

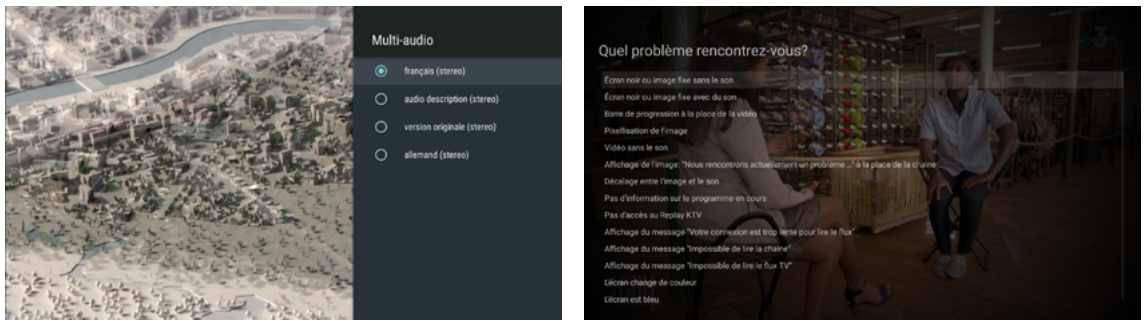

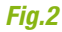

#### Multi-audio

Vous pouvez également changer la langue du programme si ce dernier est disponible, en sélectionnant « Multi-audio » dans le menu de l'application puis en choisissant une des langues affichées (fig. 1).

Note : Si aucune proposition de langue ne s'affiche, cela signifie que le programme ne prend pas en charge le multi-audio.

#### Diagnostic

La rubrique « Diagnostic » vous permet de répondre aux cas les plus fréquents en cas de problème sur votre Box TV Pure. Une fois votre choix validé, un menu s'affiche avec plusieurs situations (fig.2). Choississez celle qui vous correspond afin de consulter les solutions proposées.

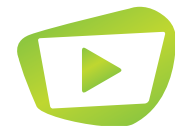

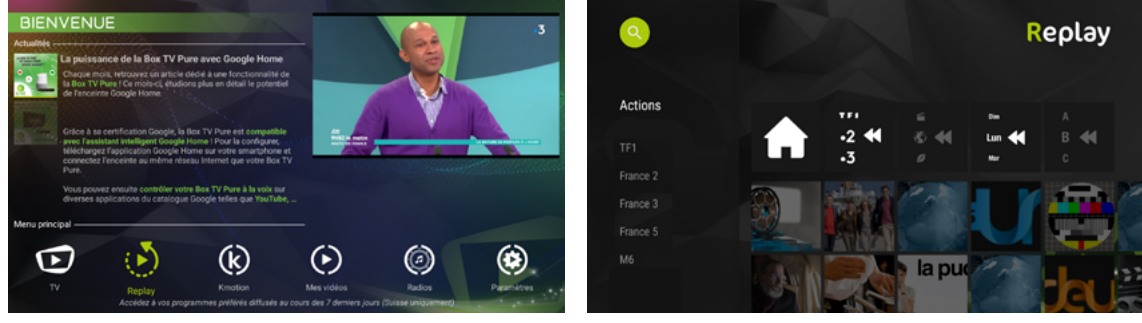

#### Fig.1

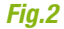

Le menu « Replay » permet d'accéder à l'ensemble des programmes disponibles en replay sur les sept derniers jours (fig.1).

Les programmes sont triés dans l'ordre chronologique par défaut, en plus d'un tri par chaîne/thématique ou par date/alphabétique (fig.2).

Note : Selon votre localisation, il se peut que cette option soit indisponible.

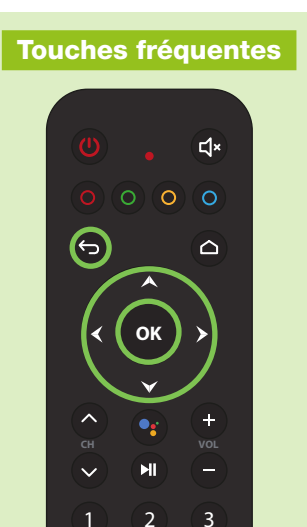

p. 19

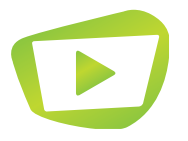

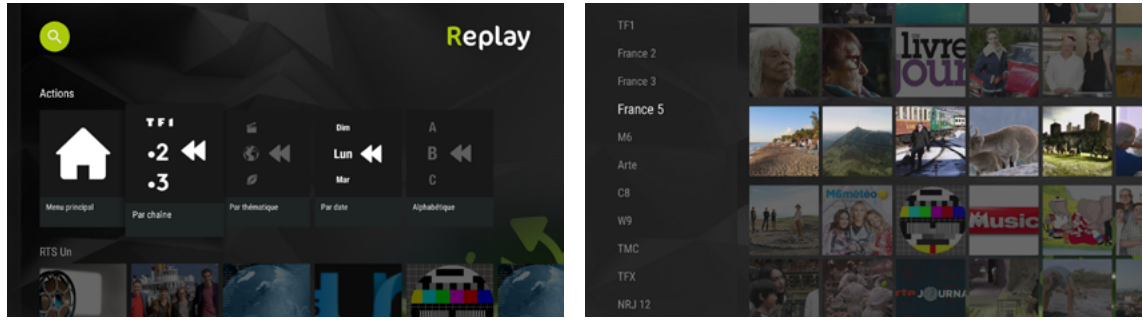

Fig.1

Fig.2

### Par chaîne

Il est possible de naviguer dans l'application en triant par chaîne. Pour cela, sélectionnez « Par chaîne » dans la rubrique « Actions » (fig.1).

Le menu de gauche s'adapte ensuite afin de vous proposer la liste des chaînes proposant le replay (fig.2).

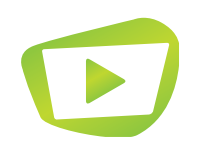

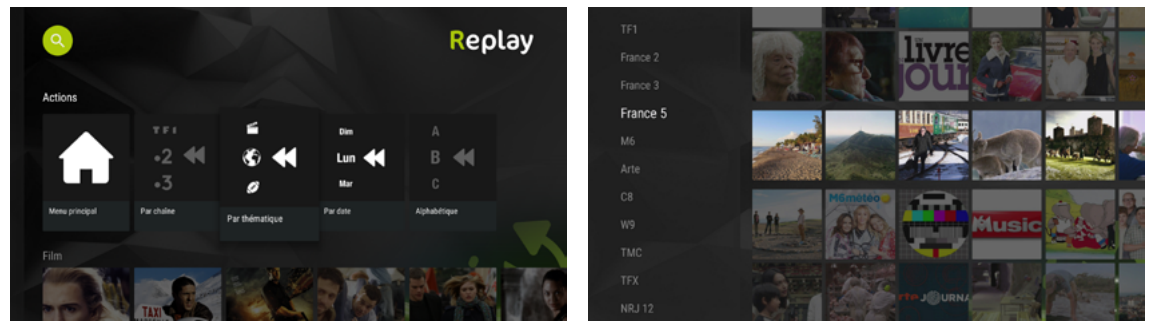

#### Fig.1

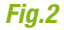

#### Par thématique

Il s'agit du même principe que pour la recherche par thématique : sélectionnez la rubrique à l'aide des flèches directionnelles jusqu'à survoler l'icone dédiée. Celle-ci apparaîtra en plus grande afin de la distinguer des autres (fig.1).

Une fois votre type de tri sélectionné, votre menu de gauche se change et vous propose une liste des thématiques dans laquelle vous pouvez naviguer avec les touches directionnelles (fig.2).

Il est également possible de rechercher par ordre alphabétique et par date de diffusion, toujours en suivant la même logique.

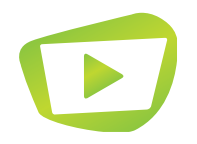

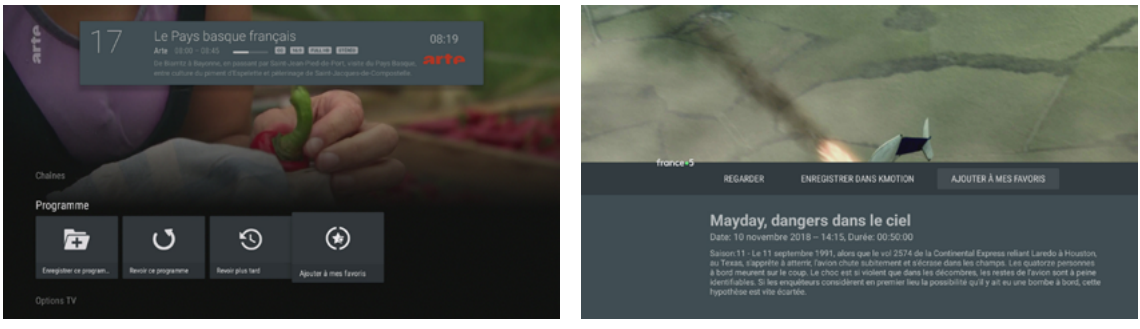

Fig.1

Fig.2

### Favoris

Les favoris vous permettent de retrouver vos programmes préférés directement depuis le menu principal.

Pour ajouter un programme en favori, deux méthodes sont possibles :

• Via l'interface « TV », ouvrez le menu « Programme » avec la touche 💿 de la télécommande et sélectionnez « Ajouter à mes favoris » (fig.1).

• Dans l'interface « Replay », sélectionnez le programme de votre choix et ouvrez le menu à l'aide du bouton . Vous pouvez alors le revoir, l'enregistrer dans Kmotion ou l'ajouter à vos favoris (fig.2).

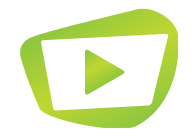

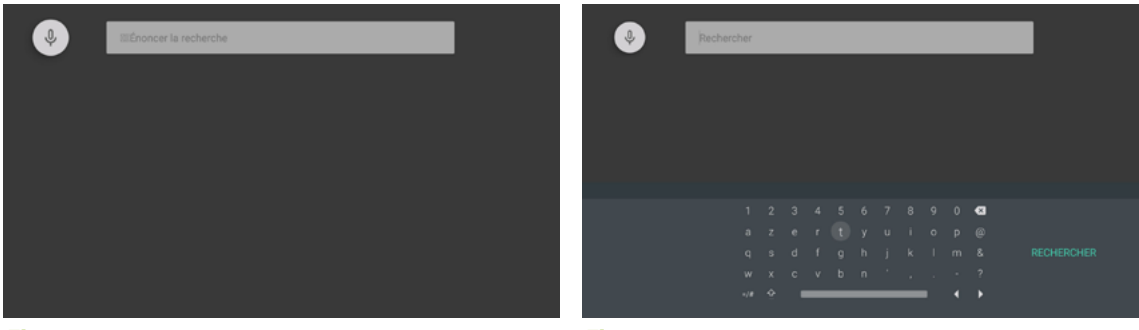

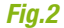

### Recherche

Une icône de recherche symbolisée par une loupe blanche dans un cercle vert est présente en haut à gauche de l'écran : sélectionnez-la afin de lancer une recherche.

Par défaut, le micro de votre télécommande se lance afin que vous puissiez dicter le titre du programme que vous souhaitez regarder (fig.1).

Une fois le titre dicté, attendez quelques secondes : une liste de programmes s'affichera si l'application trouve un contenu correspondant.

Pour stopper le fonctionnement du micro, appuyez deux fois sur > pour vous rendre dans le champ de recherche et taper votre recherche à l'aide de la télécommande (fig.2).

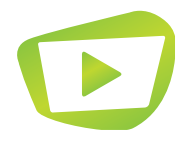

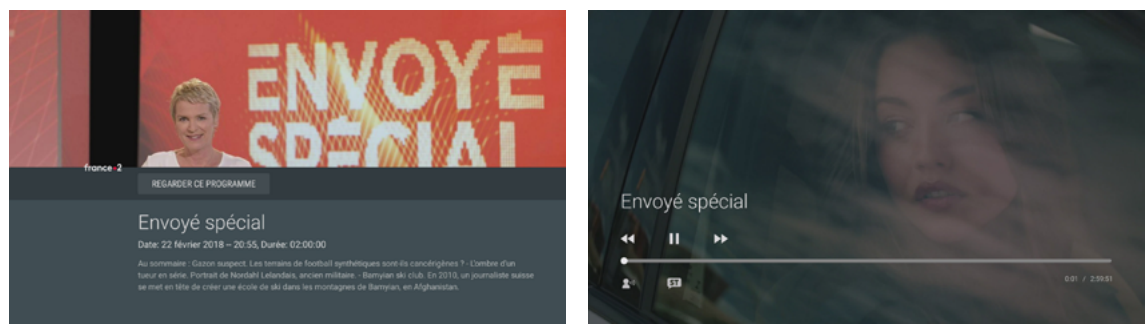

Fig.1

#### Fig.2

### Lecture d'un replay

Pour lire votre replay, sélectionnez le programme de votre choix, puis lancez la lecture en sélectionnant « Regarder ce programme » (fig.1).

La lecture est lancée automatiquement (fig.2).

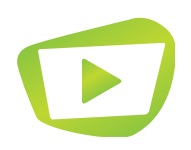

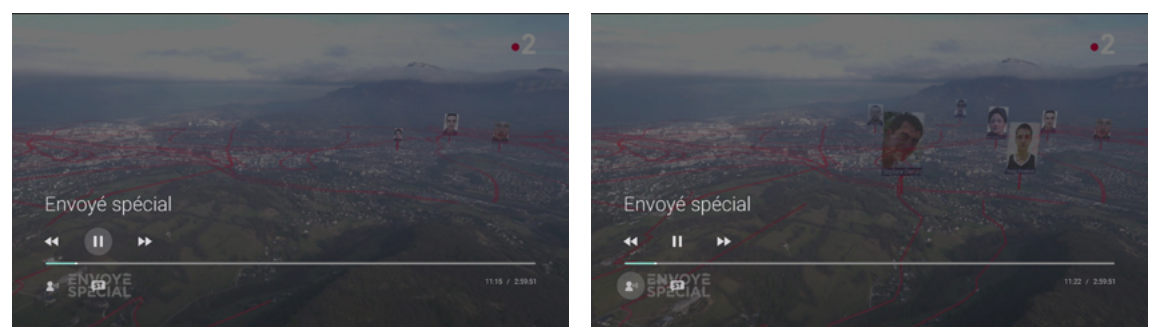

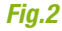

### **Options du replay**

Pour mettre le replay en pause, appuyez sur voi pour afficher le menu, puis de nouveau sur voi pour faire pause (fig.1). Utilisez le même procédé pour revenir à la lecture.

Vous pouvez également utiliser directement la touche 🔊 de votre télécommande.

Naviguez dans la vidéo en sélectionnant les flèches d'avance ou de retour rapide. Celle-ci se fait par tranche de dix secondes. Vous pouvez également sélectionner la barre de progression et appuyer sur les flèches directionnelles  $\checkmark$  pour avancer plus rapidement (fig.2).

Attention : une fois que l'avance ou le retour rapide est activé dans la vidéo, appuyez de nouveau sur or pour relancer la lecture.

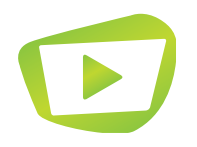

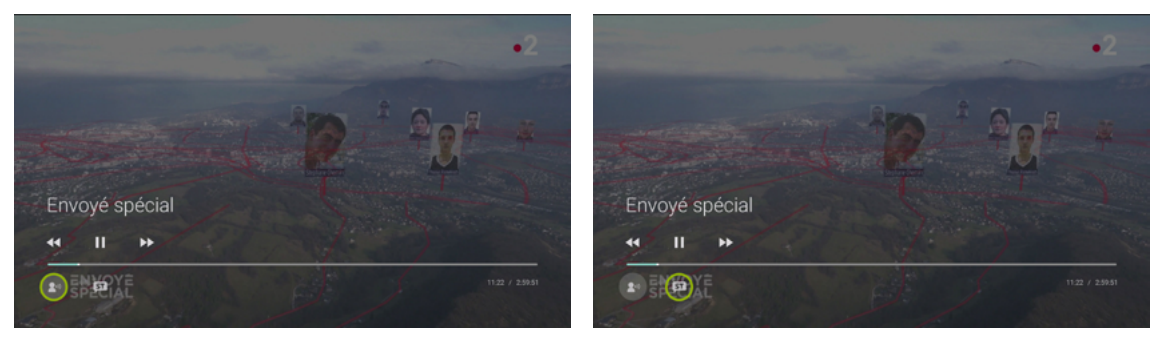

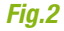

### **Options du replay**

Vous pouvez modifier la langue audio en vous rendant sur l'icône située en bas à gauche du lecteur (fig.1) et ajouter des sous-titres avec le pictogramme situé à droite (fig.2).

Attention : selon le programme, cette option peut ne pas être disponible.

Pour quitter un replay, appuyez sur la touche 🕤 de la télécommande.

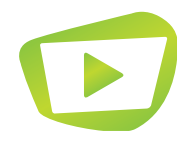

# MES VIDÉOS

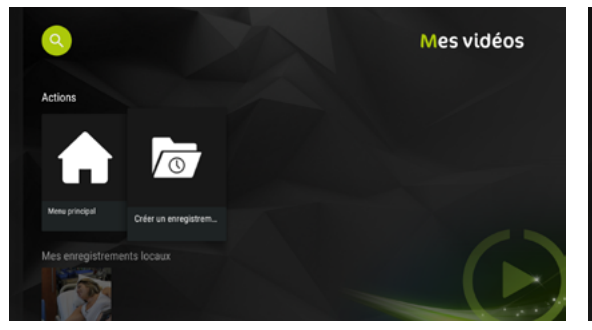

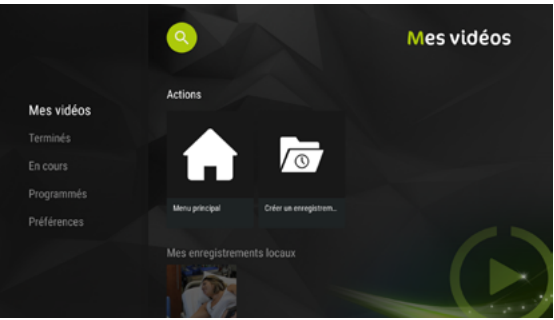

#### Fig.1

Fig.2

La fonction « Mes Vidéos » vous permet de consulter et de visualiser l'ensemble de vos programmes enregistrés via l'application KTV (fig.1).

En vous rendant à gauche, un menu apparaît (fig.2) et vous permet d'accéder à différentes fonctions :

- Mes vidéos » vous permet de retrouver directement vos programmes enregistrés, soit via KTV sous l'appellation « Mes enregistrements locaux », soit via Kmotion dans « Mes vidéos Kmotion ».
- « Terminés » regroupe vos programmes dont l'enregistrement est complété.

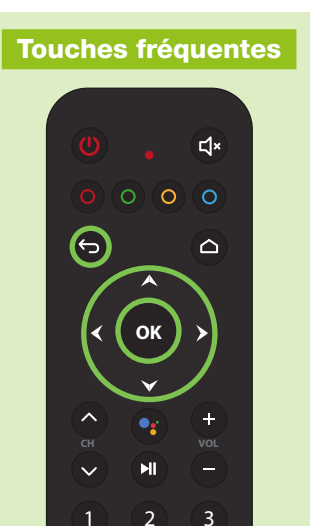

p. 27

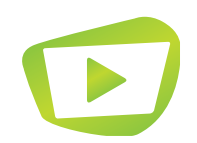

# MES VIDÉOS

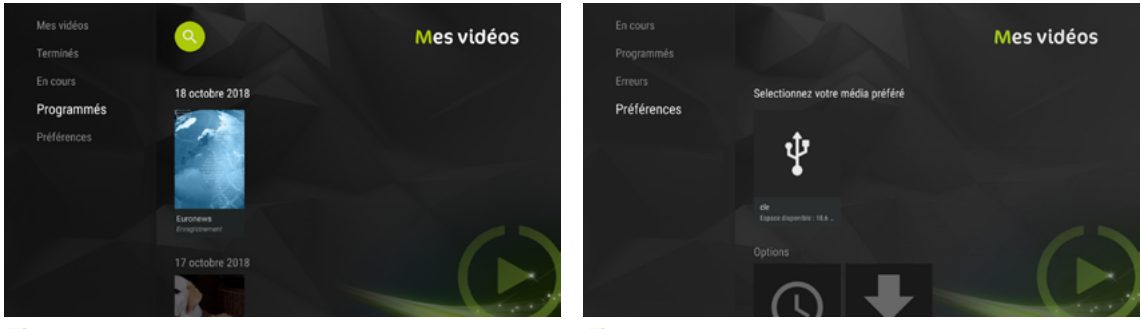

#### Fig.1

Fig.2

- « En cours » recense les programmes dont l'enregistrement est encore effectif.
- « Programmés » liste les programmes dont l'enregistrement n'est pas encore passé (fig.1).
- « Préférences » vous permet de choisir le support sur lequel vos vidéos sont sauvegardées une fois l'enregistrement terminé.

Les vidéos enregistrées peuvent uniquement être stockées via un support externe (clé USB ou disque dur externe, formaté au format exFAT) (fig.2) à l'aide du port USB situé tout à droite sur la face droite de la Box TV Pure. Vous pouvez également utiliser une carte MicroSD, en l'insérant dans la fente présente plus à gauche sur cette même face.

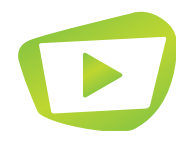

## KMOTION

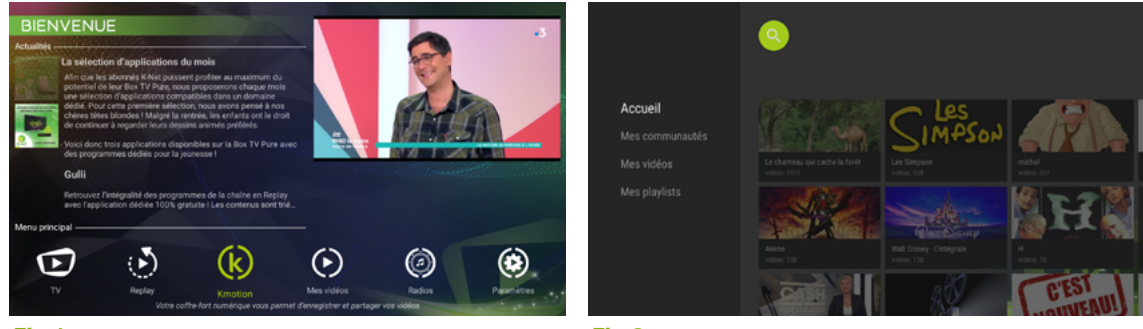

#### Fig.1

Fig.2

La fonction « Kmotion » vous permet d'accéder à votre coffre-fort numérique contenant vos vidéos et playlists partagées avec vos proches.

Vous trouverez l'interface sur le menu principal de l'application, en naviguant avec les flèches de votre télécommande (fig.1).

Le menu à gauche vous donne accès à vos communautés, vos vidéos et vos playlists (fig.2).

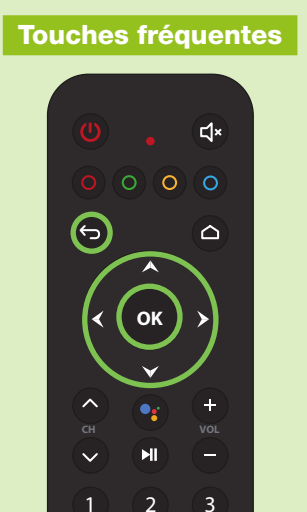

p. 29

## KMOTION

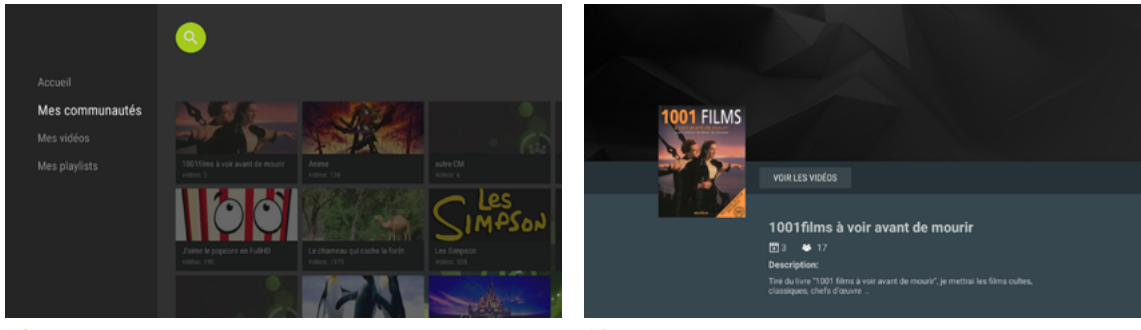

#### Fig.1

Fig.2

Accédez à vos communautés en sélectionnant la rubrique dans le menu de gauche (fig.1).

Vous pouvez y retrouver l'ensemble des vidéos partagées avec vos proches. Pour en consulter le détail, appuyez sur le bouton or de votre télécommande.

Un menu apparaît alors (fig.2) et vous propose de « Voir les vidéos » . Appuyez sur opour consulter les vidéos de la liste.

En appuyant sur . la lecture se lance automatiquement.

Le fonctionnement reste identique pour « Mes vidéos ».

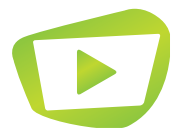

Enfin, la rubrique « Mes playlists » regroupe les vidéos dans des listes créées par vos soins.

## RADIOS

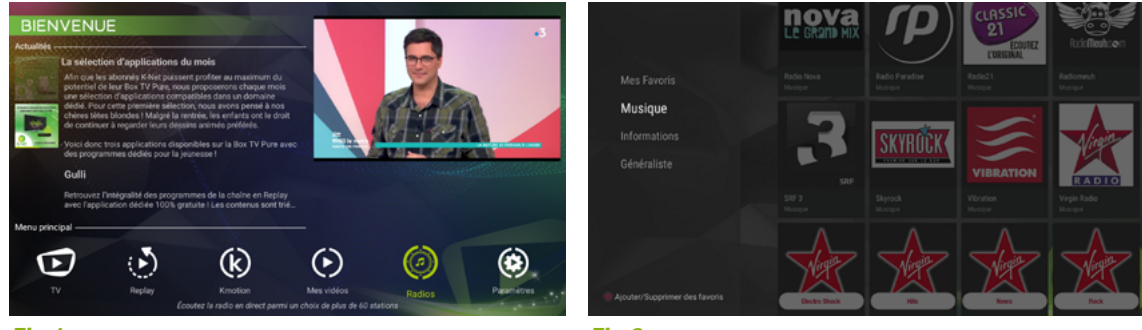

Fig.1

Fig.2

La fonction « Radios » vous permet de lire l'ensemble des radios que nous vous fournissons (fig.1).

Vous avez la possibilité de naviguer dans le menu « Mes favoris », « Musique », « Informations » et « Général ».

### Lecture d'une radio

Pour lire une radio, sélectionnez-la à l'aide des touches directionnelles puis validez avec le bouton (fig.2).

La touche rouge o de votre télécommande permet d'ajouter ou de supprimer une radio dans vos favoris.

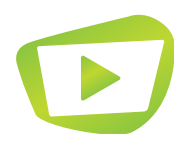

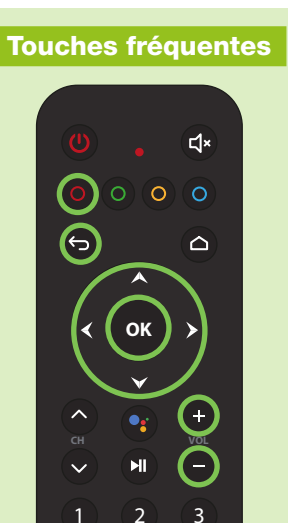

p. 31

## RADIOS

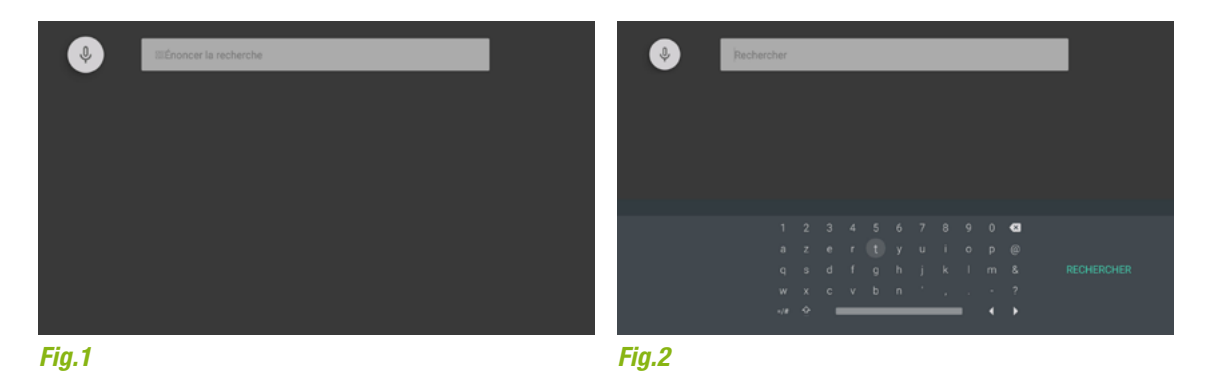

#### Recherche d'une radio

La recherche s'effectue de la même manière que pour le replay, c'est-à-dire par commande vocale (fig.1) ou par le biais du clavier (fig.2).

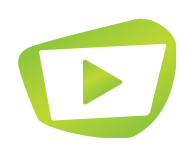

## PARAMÈTRES

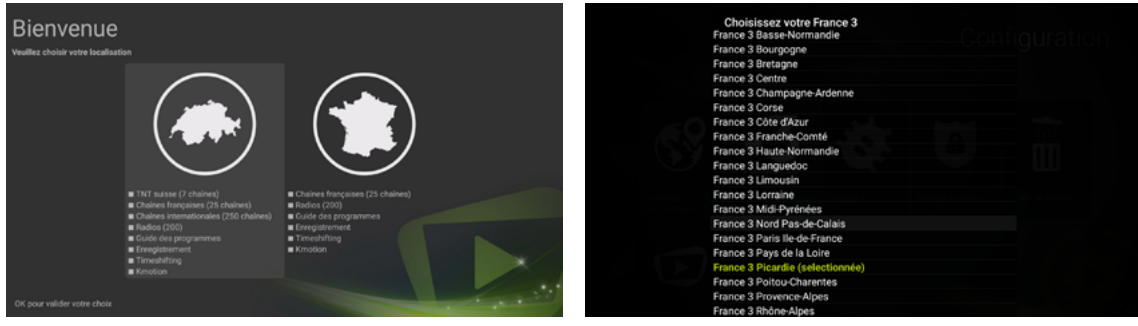

#### Fig.1

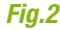

### Localisation

Vous pouvez changer la localisation de votre Box TV Pure si vous avez effectué une mauvaise configuration au premier démarrage de l'application. Choisissez la localisation de votre choix et validez pour enregistrer les modifications (fig.1).

#### **Choisir son France 3**

Cette option vous permet de choisir votre chaîne France 3 Région favorite. Dans la liste déroulante (fig.2), sélectionnez votre chaîne favorite et appuyez sur or pour valider.

La chaîne est alors disponible sous le numéro utilisé habituellement pour France 3 Nationale.

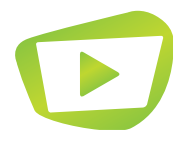

# PARAMÈTRES

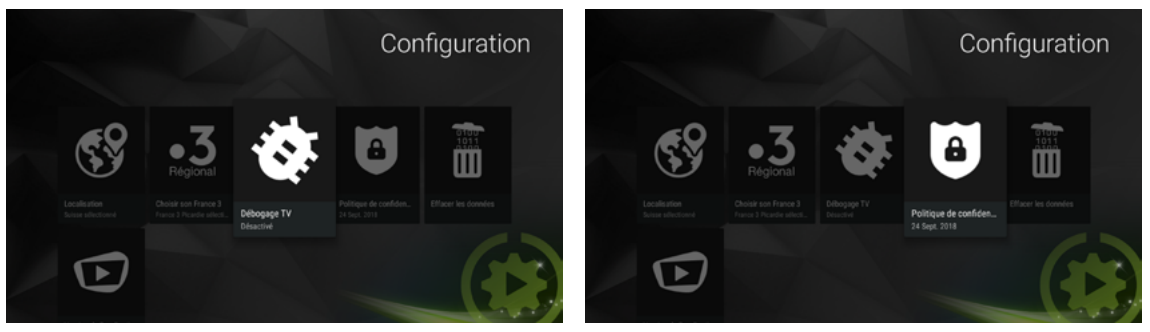

Fig.1

### Débogage TV

Ce menu (fig.1) vous permet d'afficher une bannière de débogage sur l'interface TV.

Appuyez sur opour activer le mode débogage. Il vous suffit d'appuyer de nouveau sur opour le désactiver. Un message vous confirme à chaque fois votre choix.

Fig.2

#### Politique de confidentialité

Une fois sélectionné, ce menu vous permet de relire le contrat d'utilisateur final que vous avez accepté lors de la première configuration de la Box TV Pure (fig.2). Cette option vous sera utile à chaque mise à jour de l'application, car de nouvelles fonctionnalités peuvent modifier la façon dont vos données sont collectées.

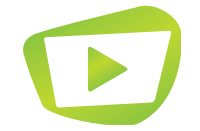

Nous vous rappelons que vos données sont collectées uniquement à des fins d'amélioration de nos services et ne seront jamais utilisées à des fins commerciales ou revendues à des tiers.

# PARAMÈTRES

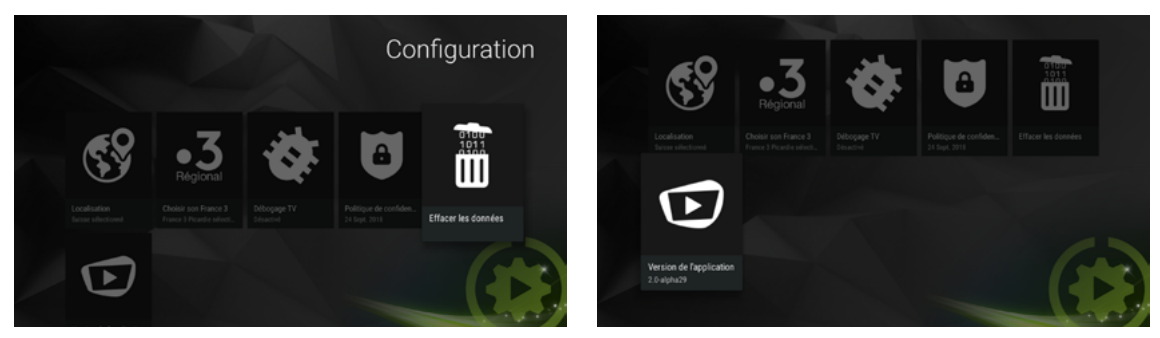

Fig.1

Fig.2

### Effacer les données

Cette option permet d'effacer les données enregistrées via l'application (fig.1). Une fois les données effacées, l'application se réinitialise à sa première utilisation.

#### Version de l'application

Vous pouvez consulter la version de l'application KTV installée sur votre Box TV Pure, ainsi que d'autres informations techniques sur votre matériel (fig.2). Cette option peut être utile, notamment lors d'un appel au service technique de votre opérateur, afin de vérifier que la version installée est bien à jour.

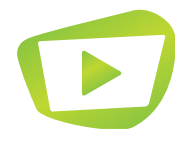

### GLOSSAIRE

#### Android

Système d'exploitation mobile développé par Google disponible sur smartphones et tablettes et utilisant la technologie tactile.

### Android TV

Système d'exploitation dérivé d'Android dédié pour une utilisation spécifique aux téléviseurs.

#### Application

Programme utilisé sur mobile et tablette qui remplit des fonctionnalités diverses : jeu, musique, film, etc.

#### Bluetooth

Technologie sans fil permettant de lier deux appareils pour un contrôle à distance (ex : enceinte, smartphone, casque audio, etc.). Sa portée est plus importante qu'une technologie utilisant, par exemple, les ondes radio.

#### ChromeCast

Permet d'afficher le contenu du téléphone portable vers le téléviseur.

#### Commande vocale

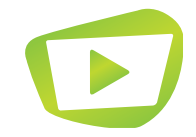

Dispositif qui capte et retranscrit une demande vocale et la transforme en requête compréhensible par le logiciel. La commande vocale peut se faire soit par le biais du microphone intégré dans la télécommande, soit par le biais de la Google Home.

## GLOSSAIRE

### Google Home

Assistant personnel intelligent fabriqué par Google. Il est muni d'un haut-parleur et de deux microphones qui permettent à l'appareil de réagir aux commandes vocales des personnes se trouvant à proximité. Google Home peut ainsi répondre aux questions que l'on lui pose, mais aussi afficher un programme qu'on lui demande sur son smartphone, ou son téléviseur.

#### **Google Play**

Magasin d'applications (boutique en ligne) déjà présent sur certains smartphones, et que vous pouvez désormais retrouver sur votre téléviseur grâce à la Box TV Pure. Permet de télécharger des films, séries télévisées, musiques, jeux, livres et magazines.

### Replay

Système de rattrapage de programmes diffusés à la télévision (Disponibilité selon pays).

### Wi-Fi

Signal permettant de bénéficier d'une connexion Internet sans fil à partir d'une Box Internet.

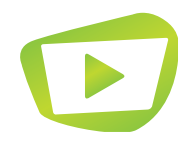

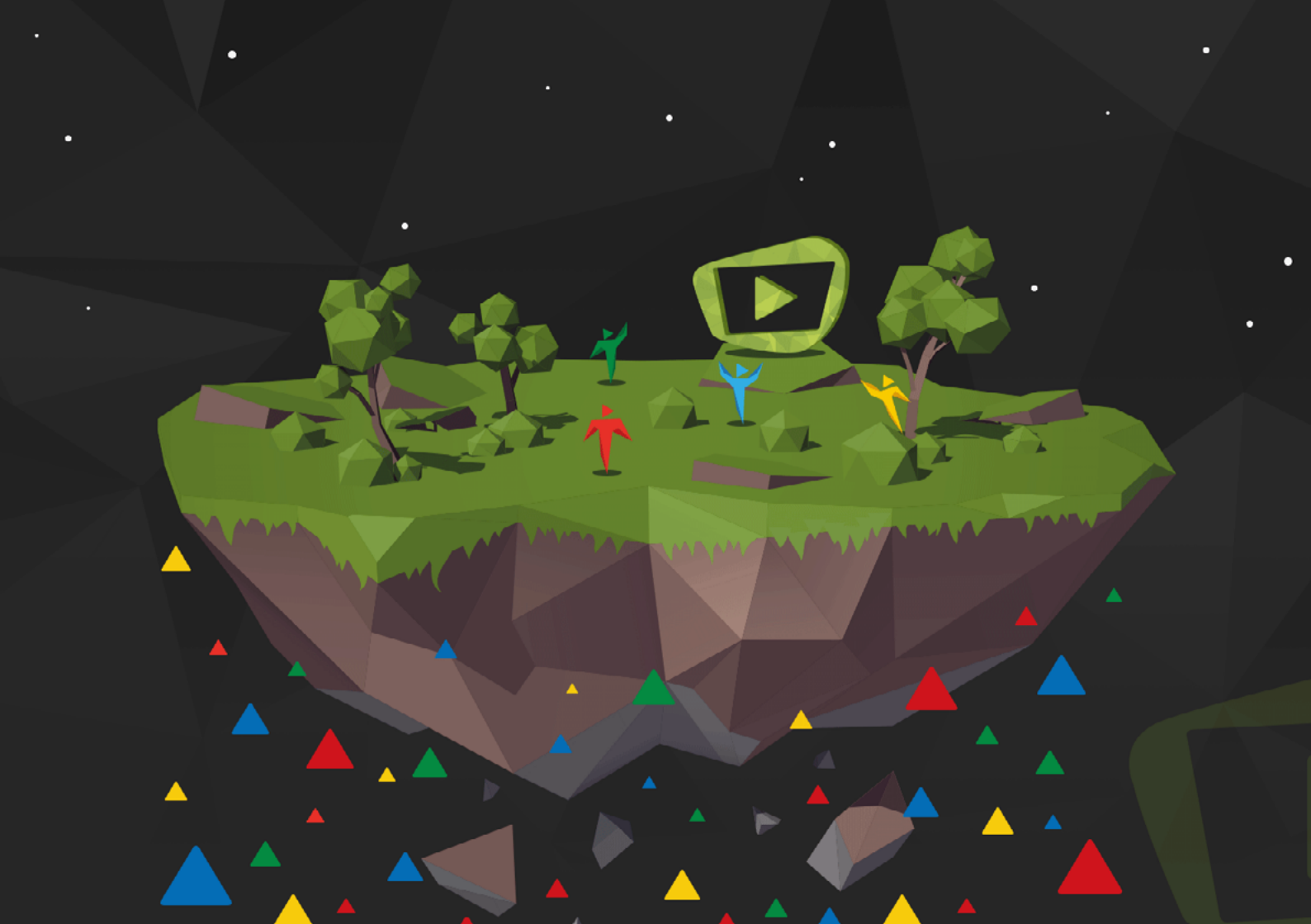

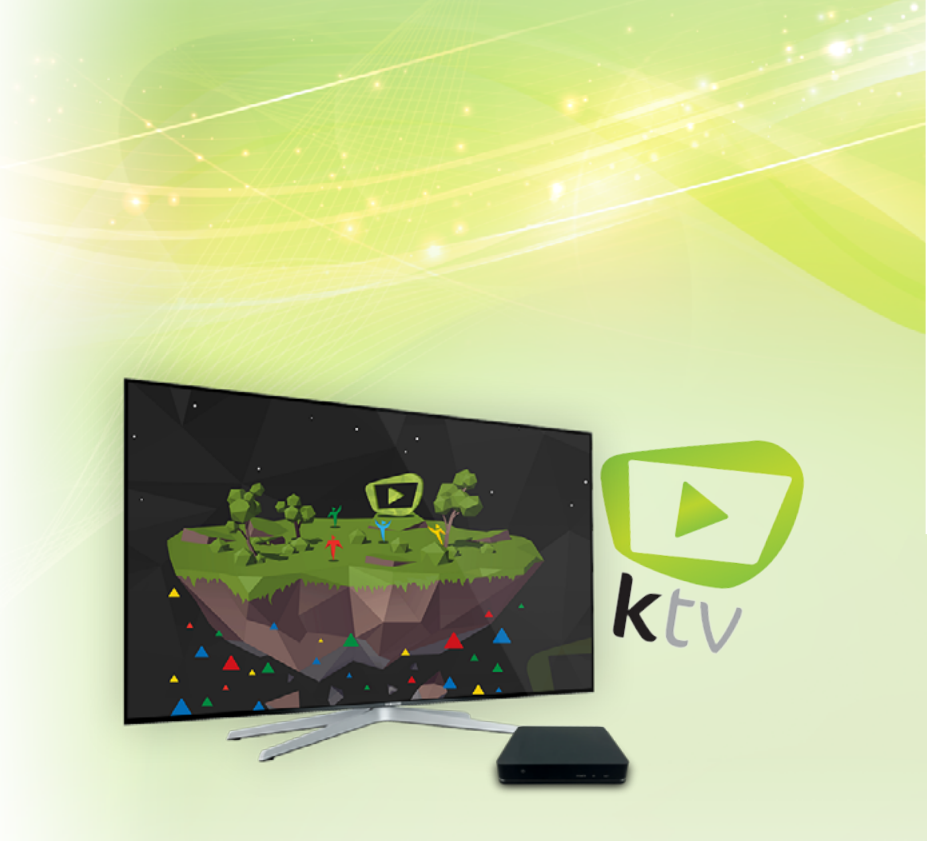

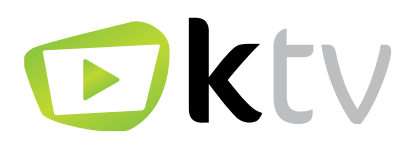

### Besoin d'aide ?

Venez partager votre expérience avec la communauté et obtenir de l'aide. L'équipe KTV intervient quotidiennement sur le forum : http://forum.caps.services

> KTV est une marque de K-SYS SA CHE-239.623.650 TVA www.k-sys.ch